William Blair

## *My William Blair* Quicken Downloads

Downloading transactions to Quicken from My William Blair

| <b>Step One</b><br>Click on the menu item<br><b>Accounts</b> located at the<br>top of the screen.                          | <i>William Blair</i>   My William Blair                        | FIND (Accounts | S REPORTS DOCUMENTS<br>AR - DEMO (DEMO-B3000, Roth IRA) |  |
|----------------------------------------------------------------------------------------------------|----------------------------------------------------------------|----------------|---------------------------------------------------------|--|
| <b>Step Two</b><br>Click on the box next<br>to the account you want to<br>download. A checkmark<br>will appear in the box. | William Blair My William Blair   ACTIONS > Accounts and Groups | FILTER RESET   | S REPORTS DOC                                           |  |
|                                                                                                    | Account Name 🔺                                                 |                | Account Number                                          |  |
|                                                                                                    | ALL DEMO FAMILY HOLDINGS - DEMO                                | GOG 🗠 🗠 🗸      |                                                         |  |
|                                                                                                    | GARFUNKEL ASSOCIATES - DEMO                                    | <b>i</b>       | DEMO-A1000                                              |  |
|                                                                                                    |                                                                |                |                                                         |  |

## **Step Three**

Click on the dropdown box shaded in blue labeled **ACTIONS** located in the upper-left-hand corner of the screen and select **Download to Quicken.** 

| <i>William Blair</i>   My William Blair | ACCOUNTS     | REPORTS DOCL   |
|-----------------------------------------|--------------|----------------|
| ACTIONS V Accounts and Groups V         | FILTER RESET |                |
| Export Data                             |              |                |
| Download to Quicken®                    |              | Account Number |
| ALL DEMO FAMILY HOLDINGS - DEMO         | 50G 📥 🗸      |                |
| GARFUNKEL ASSOCIATES - DEMO             | <b>M</b> V   | DEMO-A1000     |
| JAMAR FAMILY FOUNDATION - DEMO          | в 🖿 🗸        |                |